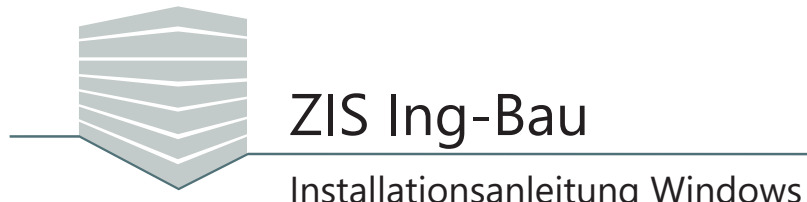

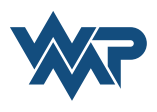

Die Installationsdatei von ZIS Ing-Bau befindet sich nach dem Download in Ihrem Standard-Download-Verzeichnis.

Öffnen Sie die Datei "Setup ZIS Ing-Bau.exe" per Doppelklick.

| A                    | 100          | ¥ Ausschneiden              |             |             | the second second second second second second second second second second second second second second second s | The   | P             | Eiz - | Alles auswählen    |   |
|----------------------|--------------|-----------------------------|-------------|-------------|----------------------------------------------------------------------------------------------------|-------|---------------|-------|--------------------|---|
| * 4                  |              | W Pfad konjeren             | 🖕 Verschieb | en nach *   | 🗙 Löschen 👻                                                                                                    |       | $\checkmark$  |       | Nichts auswählen   |   |
| Schnellzugriff Kopie | ren Einfüger | Verknüpfung einfügen        | Copieren    | nach 👻 🤅    | Umbenennen                                                                                                    | Neuer | Eigenschaften |       | Auswahl umkehren   |   |
|                      | Zwischenab   | lage                        |             | Organisiere | :n                                                                                                    | Neu   | Öffnen        |       | Auswählen          |   |
| → • ↑ ↓              | > Dieser PC  | > Downloads                 |             |             |                                                                                                    |       | × 8           |       | loads" durchsuchen | 3 |
|                      |              |                             |             | × . ×       |                                                                                                    |       | 0.00          |       |                    |   |
| Schnellzugriff       | Na           | me                          |             | Anderungs   | datum lyp                                                                                                    |       | Große         |       |                    |   |
| Desktop              | *            | Setup ZIS Ing-Bau V_0_1_0_0 | Win7.exe    | 16.01.2018  | 17:02 Anwe                                                                                                    | ndung | 636.264 KB    |       |                    |   |
| Downloads            | A            |                             |             |             |                                                                                                    |       |               |       |                    |   |
| Dokumente            | *            |                             |             |             |                                                                                                    |       |               |       |                    |   |
| 📰 Bilder             | *            |                             |             |             |                                                                                                    |       |               |       |                    |   |
| Dieser PC            |              |                             |             |             |                                                                                                    |       |               |       |                    |   |
|                      |              |                             |             |             |                                                                                                    |       |               |       |                    |   |
|                      |              |                             |             |             |                                                                                                    |       |               |       |                    |   |

Sie erhalten möglicherweise eine Sicherheitswarnung. Klicken Sie in diesem Fall auf Austimm . Es besteht keine Gefahr für Ihren Computer.

| er He<br>ese S | rausgeber kor<br>Software austi                                       | nte nicht verifiziert                                                                         | werden. Möcht                                                         | en Sie                             |  |  |  |
|----------------|-----------------------------------------------------------------------|-----------------------------------------------------------------------------------------------|-----------------------------------------------------------------------|------------------------------------|--|--|--|
|                | Name:<br>Herausgeber:<br>Typ:<br>Von:                                 | bilder\Setup ZIS In<br>Unbekannter Heraus<br>Anwendung<br>M:\Abbilder\Setup ZI                | g-Bau V_0_1_0_0<br>igeber<br>IS Ing-Bau V_0_1<br>sführen Ab           | Win7.exe<br>_0_0 Wi<br>brechen     |  |  |  |
| 8              | Diese Datei ver<br>Herausgeber vi<br>Herausgebern s<br>ausgeführt wen | fügt über keine gültige d<br>enfiziert. Sie sollten nur S<br>stammt, denen Sie vertra<br>den? | ligitale Signatur, di<br>oftware ausführer<br>uen. <u>Welche Soft</u> | ie den<br>n, die von<br>tware kann |  |  |  |

Geben Sie im nächsten Schritt einen Ort zum Entpacken des Installationsmediums an und klicken Sie im Anschluss auf Installieren

| ZIS Ing-Bau Bet  | a Installationsmedium – O X<br>Bitte wählen Sie ein Verzeichnis aus, in dem das<br>Installationsmedium entpackt werden soll. Starten Sie danach<br>die mitgelieferte Autorun.exe, um die Einrichtung der ZIS Ing-Bau |
|------------------|----------------------------------------------------------------------------------------------------|
|                  | Beta Version zu beginnen.                                                                                                    |
|                  | Zielverzeichnis                                                                                                    |
| www.zisingbau.de | ZIS Ing-Bau Beta     ✓     Durchsuchen       Installationsfortschritt                                                                                                    |
|                  | Installieren Abbrechen                                                                                                    |

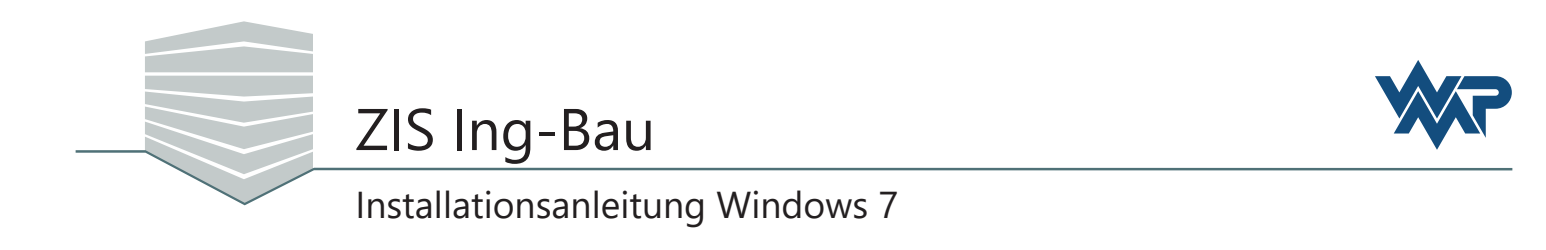

| die Benutzerkontensteuerung öffnet klicken Sie auf                                                                     | Ja         |
|----------------------------------------------------------------------------------------------------|------------|
| Benutzerkontensteuerung                                                                                                | ×          |
| Möchten Sie zulassen, dass durch diese App von e<br>unbekannten Herausgeber Änderungen an Ihrem<br>vorgenommen werden? | inem<br>PC |
| Programmname: Setup.exe<br>Herausgeber: <b>Unbekannt</b><br>Dateiursprung: CD/DVD-Laufwerk                             |            |
| 🕑 Details anzeigen 🛛 Ja 🗖                                                                                              | Vein       |
| Anzeigezeitpunkt für die Benachrichtigunge                                                                             | n ändern   |

Das Installationsfenster öffnet sich. Wählen Sie hier die Version aus, die Sie installieren möchten. Klicken Sie zum Starten der Installation auf

Falls sich

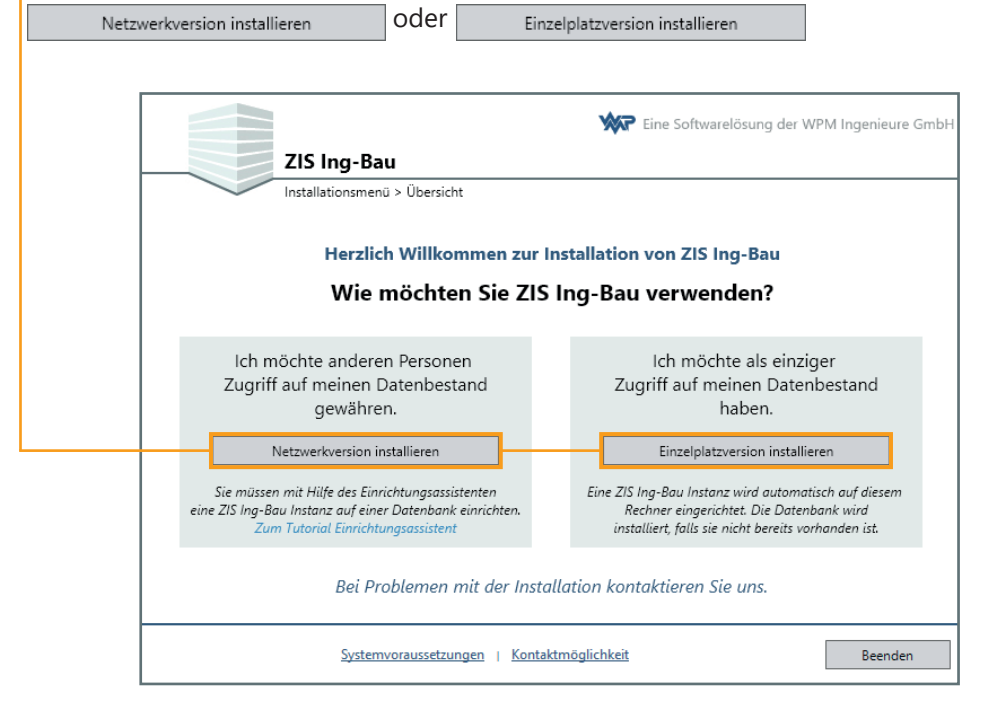

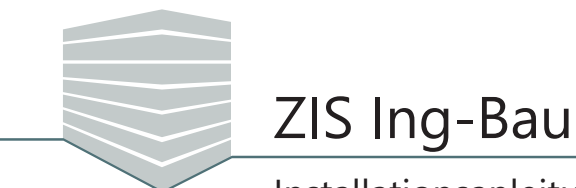

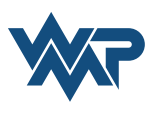

Danach öffnet sich die Lizenzvereinbarung. Lesen Sie diese bitte aufmerksam durch. **Vorraussetzung** zur Installation von *ZIS Ing-Bau* ist das **Akzeptieren** der Vereinbarung.

| ZIS Ing-Bau                                                                                                    | ×                                                                                                    |                                          |
|----------------------------------------------------------------------------------------------------|----------------------------------------------------------------------------------------------------|------------------------------------------|
| 715 Ing-Bau                                                                                                    | Eine Softwarelösung der WPM Ingenieure GmbH                                                             |                                          |
| Installationsmenü > Übersicht                                                                                                    |                                                                                                    |                                          |
| Lizenzvereinbarung für ZIS Ing-Bau<br>Lesen Sie bitte die nachfolgende Lizenzvereinbarung                                                     | aufmerksam durch.                                                                                       |                                          |
| Nutzungs- und Lizenzbedingung<br>ZIS Ing-Bau TESTI IZENZ                                                                                      | en                                                                                                    |                                          |
| der WPM Ingenieure, gesetzlich vertreten durch<br>66540 Neunkirchen (nachfolgend "WPM")                                                       | den Geschäftsführer Daniel Longen, Grubenstr. 80,                                                       | Falls Sie möchten<br>können Sie sich die |
| PRÄAMBEL                                                                                                    |                                                                                                    | Lizenzvereinbarung                       |
| Software ZIS Ing-Bau") vorgenommen. Die neue V                                                                                                | 21S Ing-Bau (nachtolgend "die Software" oder "die<br>/ersion der Software wird von WPM den Kunden für v | auf Ihrem System                         |
| <ul> <li>Ich bin mit den Bestimmungen der Lizenzvereinbarung ein</li> <li>Ich bin mit den Bestimmungen der Lizenzvereinbarung nich</li> </ul> | verstanden. Speichern ht einverstanden.                                                                 | speicnern.                               |
|                                                                                                    | Zurück Weiter                                                                                           |                                          |
|                                                                                                    |                                                                                                    |                                          |

Sobald Sie die Lizenzvereinbarung akzeptiert haben gelangen Sie zur Komponentenübersicht, die Ihnen alle **erforderlichen** Komponenten zur Installation von *ZIS Ing-Bau* auflistet. Das Installationsmenü erkennt selbstständig welche Vorraussetzungen installiert werden müssen.

| CIS Ing-Bau                                                        | X Eine Softwarelösung der WPM Ingenieure GmbH |                         |
|--------------------------------------------------------------------|-----------------------------------------------|-------------------------|
| ZIS Ing-Bau<br>Installationsmenü > Komponentenübersio              | ht                                            |                         |
| Komponentenübersicht<br>Übersicht aller erforderlichen Komponenten |                                               |                         |
| Microsoft .NET Framework 4.61                                      | 7                                             |                         |
| Microsoft SQL Server 2014 SP2 Express (WPM_D<br>ZIS Ing-Bau        | B)                                            |                         |
|                                                                    | _                                             |                         |
|                                                                    |                                               | Mit einem Klick auf     |
|                                                                    |                                               | Weiter starten          |
|                                                                    | Zurück Weiter                                 | i Sie die Installation. |

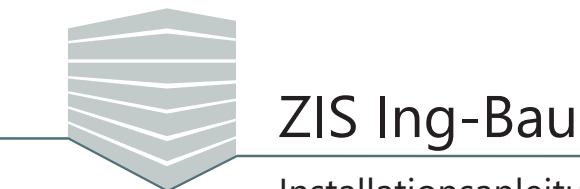

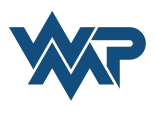

Wählen Sie anschließend den Speicherort von *ZIS-Ing Bau* auf Ihrem Computer. Wenn Sie noch nicht über eine installierte *ZIS Ing-Bau Datenbank* verfügen, weisen Sie dieser einen Speicherplatz zu und bestätigen Sie in beiden Fenstern mit einem Klick auf weiter.

| CIS Ing-Bau                                                                                                    | ×                                                                     | 1                                                                                                    |
|----------------------------------------------------------------------------------------------------|-----------------------------------------------------------------------|----------------------------------------------------------------------------------------------------|
| Eine So                                                                                                    | ftwarelösung der WPM Ingenieure GmbH                                  |                                                                                                    |
| ZIS Ing-Bau                                                                                                    |                                                                       |                                                                                                    |
| Installationsmenü > Installationsverzeichnis                                                                    |                                                                       |                                                                                                    |
| Installationsverzeichnis                                                                                        |                                                                       |                                                                                                    |
| Wählen Sie den Ordner, in den Sie ZIS Ing-Bau installieren möchten,<br>und klicken Sie anschließend auf Weiter. |                                                                       |                                                                                                    |
| C:\Program Files (x86)\ZIS Ing-Bau Beta                                                                         | Ändern                                                                |                                                                                                    |
|                                                                                                    |                                                                       |                                                                                                    |
|                                                                                                    | ZIS Ing-Bau                                                           | ×<br>Eine Softwarelösung der WPM Ingenieure GmbH                                                                                 |
|                                                                                                    | Installationsmenü > Date                                              | enbanklaufwerk                                                                                                    |
|                                                                                                    |                                                                       |                                                                                                    |
|                                                                                                    | Datenbanklaufwerk                                                     |                                                                                                    |
|                                                                                                    | Bitte wählen Sie ein Laufwerk aus,<br>Standardmäßig wird die Datenban | in dem die ZIS Ing-Bau Datenbank eingerichtet werden soll.<br>k im Verzeichis des Microsoft SQL Server 2014 SP2 Express (WPM_DB) |
|                                                                                                    | Standardinstallation                                                  |                                                                                                    |
|                                                                                                    | Laufwerksauswahl:                                                     | *                                                                                                    |
|                                                                                                    |                                                                       |                                                                                                    |
|                                                                                                    |                                                                       |                                                                                                    |
|                                                                                                    |                                                                       |                                                                                                    |
|                                                                                                    |                                                                       |                                                                                                    |
|                                                                                                    |                                                                       | Zurück Weiter                                                                                                    |

Die Installation der *ZIS Ing-Bau Datenbank* startet anschließend. Im Laufe der Installation ist ein manueller **Neustart** Ihres Computers **erforderlich**.

| ZS Ing-Bau     ZIS Ing-Bau     Installationsmenü > Systemvoraussetzung     Systemvoraussetzungen installieren     Paket: Microsoft SQL Server 2014 SP2 Express (WPM_DB) | X                                                                                                    |                                                                                                    |                                                                                                    |
|----------------------------------------------------------------------------------------------------|----------------------------------------------------------------------------------------------------|----------------------------------------------------------------------------------------------------|----------------------------------------------------------------------------------------------------|
| Installation läuft                                                                                                    | ZIS Ing-Bau      Installationsmenü > Sys      Installationsmenü > Sys      Pehler während der Insta      Paket: Microsoft SQL Server      Ein Neustart des Computers ist erforde Server 2014 SP2 Express (WPM_DB) Installi | Eine Softwarelösung der WPM Ingenieure GmbH  sternvoraussetzung  allation aufgetreten 2014 SP2 Express (WPM_DB)  rflich. Sie müssen den Computer neu starten, bevor Sie Microsoft SQL ieren. | Beenden Sie die<br>Installation wenn<br>Sie diese Meldung<br>sehen und starten<br>Sie den Computer<br>neu. |

Öffnen Sie nach dem Neustart die Setup-Datei ein weiteres mal. Wiederholen Sie die vorangegangen Schritte. Die Installation der Datenbank wird vervollständigt.

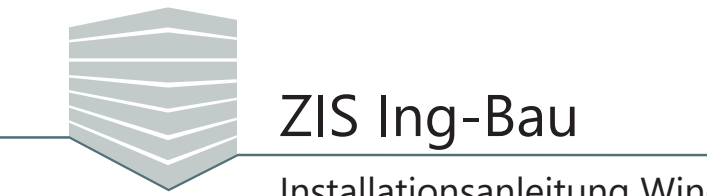

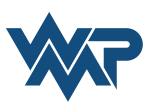

ZIS Ing-Bau wird nun auf Ihrem System installiert und die Datenbank automatisch eingerichtet.

| 🕽 ZIS Ing-Bau                                     |                                                                                                    | ×                                                                                                    |                                                 |                           |                    |
|---------------------------------------------------|----------------------------------------------------------------------------------------------------|----------------------------------------------------------------------------------------------------|-------------------------------------------------|---------------------------|--------------------|
| ZIS Ing-Bau                                       | Eine Soft                                                                                                    | twarelösung der WPM Ingenieure GmbH                                                                                                    |                                                 |                           |                    |
| Installationsmenü > Software Installa             | tion                                                                                                    |                                                                                                    |                                                 |                           |                    |
| ZIS Ing-Bau (BETA)<br>Neue Dateien werden kopiert | Neue Funktionen in Z<br>- Bauverke und Bauverks<br>- Prüfungen sind jett ede<br>- Interaktionen zwischen (<br>- Sport und Import sind<br>- Die Benutzeroberfläche<br>- Neue Layouts für Objekt | IS Ing-Bau<br>abschnitte haben jettt einen "Aktuellen Zustand"<br>Unevöllet und Schadensbearbeitung<br>um fete Bestandneilie des Programms<br>wurde komplett überarbeitet<br>bücher und Prüfberichtet<br>20 250 m-Bau |                                                 |                           | x                  |
|                                                   |                                                                                                    | ZIS Ing-Bau                                                                                                    | ŴP                                              | Eine Softwarelösung der W | PM Ingenieure GmbH |
| Systemvoraussetzungen (                           | Kontaktmöglichkeit                                                                                                    | Datenbankeinrichtung     Einrichtung der ZIS Ing-Bau Date     Microsoft SQL Server 2014 SP2     Datenbankdateien kopiert                                                                                              | enbankeinrichtung<br>enbank<br>Express (WPM_DB) | ĺ                         |                    |
|                                                   |                                                                                                    | Systemuorausse                                                                                                    | zungen   Kontaktmöglic                          | hkeit                     | Weiter             |

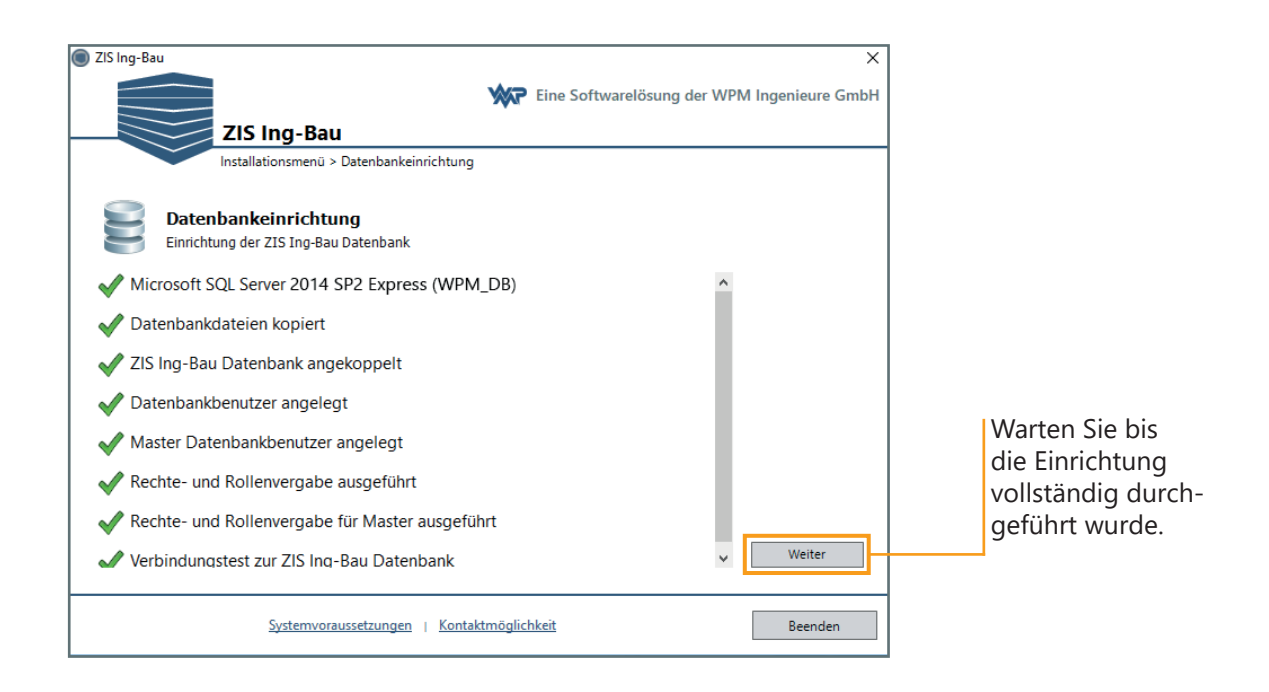

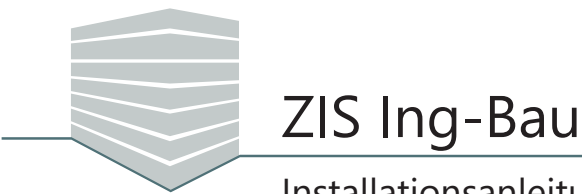

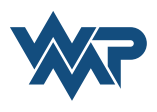

| ZIS Ing-Bau              |                                                                           |                               | ×             |
|--------------------------|---------------------------------------------------------------------------|-------------------------------|---------------|
|                          | <b>***</b>                                                                | ine Softwarelösung der WPM In | genieure GmbH |
|                          | ZIS Ing-Bau                                                               |                               |               |
|                          | Installationsmenü > Datenbankeinrichtung                                  |                               |               |
|                          | bschluss der Installation                                                 |                               |               |
|                          | S Ing-Bau                                                                 |                               |               |
|                          |                                                                           |                               |               |
|                          |                                                                           |                               |               |
|                          |                                                                           |                               |               |
| Die Installa<br>Computer | ion wurde erfolgreich abgeschlossen. ZIS Ing-Bau ist nun<br>insatzbereit. | auf Ihrem                     |               |
|                          |                                                                           |                               |               |
|                          |                                                                           |                               |               |
|                          |                                                                           |                               |               |
|                          |                                                                           |                               |               |
|                          |                                                                           | F                             | Fertigstellen |
|                          |                                                                           |                               |               |

Das *ZIS Ing-Bau Icon* ist nun auf Ihrem Desktop und im Startmenü verfügbar. Über einen Doppelklick starten Sie damit die Anwendung.

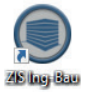

Beim Programmstart melden Sie sich mit den bei der Registrierung angegebenen Daten an. Wir wünschen Ihnen viel Spass mit *ZIS Ing-Bau!* 

| ZIS ING-BAU                                                                             |
|-----------------------------------------------------------------------------------------|
| Anmeldung                                                                               |
| E-Mail Adresse                                                                          |
| Passwort                                                                                |
| (Die Anmeldung ist alle 30 Tage notwendig)  Anmeldedaten speichern  Kennwort vergessen? |
|                                                                                         |